|                 | Good                           | ds and S                   | Services      | Тах           |                 |                     |                |        |
|-----------------|--------------------------------|----------------------------|---------------|---------------|-----------------|---------------------|----------------|--------|
|                 | Home                           | Services +                 | GST Law       | Downloads 🗸   | Search Taxpayer | - Help -            | e-Way Bill     | Syster |
|                 | Offline Tools                  | Proposed Ret               | turn document | s             |                 |                     |                |        |
|                 | Returns Offlin                 | e <u>Tool</u>              |               |               | Tra             | n-1 Offline Tools   | s              |        |
|                 | Tran-2 Offline                 | Tools                      |               |               | GS              | TR3B Offline Uti    | lity           |        |
|                 | ITC01 Offline                  | Tool                       |               |               | ITC             | C03 Offline Tool    |                |        |
|                 | ITC04 Offline                  | Tool                       |               | OWNI OAD G    | STR GS          | T ARA 01 - Appl     | ication for Ac | Ivance |
|                 | GSTR 4 Offline                 | e Tool                     | Re            | turns Offline | Tool gs         | TR 6 Offline Too    | l With Amend   | Iments |
|                 | GSTR 11 Offlin                 | ne Tool                    |               | from          | GS              | TR7 Offline Utili   | ty             |        |
|                 | GSTR8 Offline                  |                            | http          | s://www.gst.g | gov.in          | TR10 Offline Too    | ol             |        |
|                 | GSTR-9 Offline                 | e Tool                     |               |               | GS              | TR-9A Offline To    | ol             |        |
|                 | GSTR-9C Offli                  | ne Tool                    |               |               |                 |                     |                |        |
|                 | News   Upda                    | tes   Events               |               |               | Popular help    | topics              |                |        |
|                 | 14/06/2019                     |                            |               |               | O How do I in   | port details from E | E-Way Bill     | 0      |
|                 | Issues report<br>: Steps to be | ed in filing Form<br>taken | GSTR 9C by t  | he taxpayers  | System to For   | n GSTR1?            |                | рау    |
| https://www.ast | oov in/download/returns        |                            |               |               | O How can I I   | se the Returns Off  | line tool?     | 0      |

# INSTALL THE DOWNLOADED OFFLINE TOOL, AFTER INSTALLATION SHORTCUT CREATED ON DESKTOP

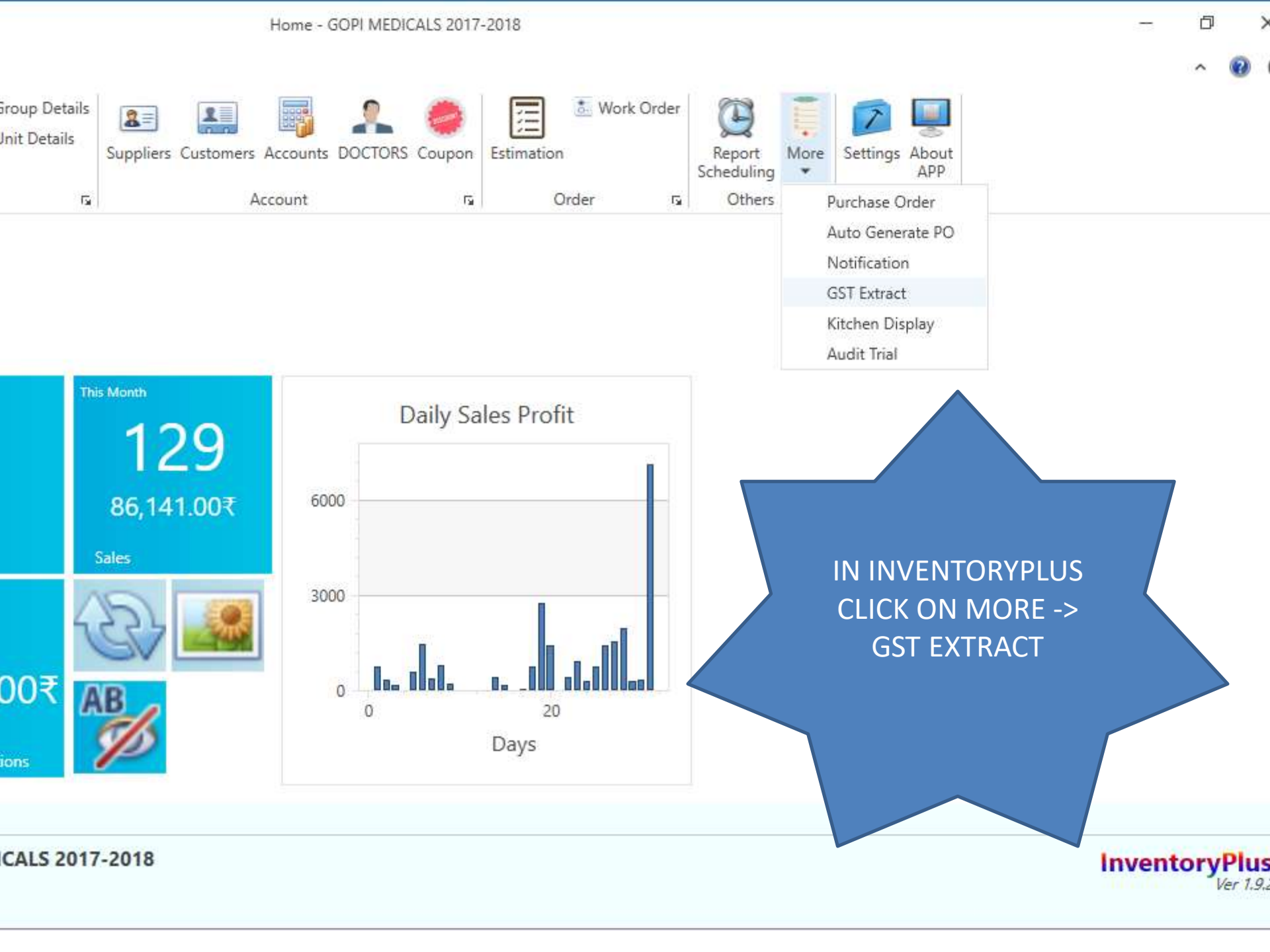

#### Home - GOPI MEDICALS 2017-2018

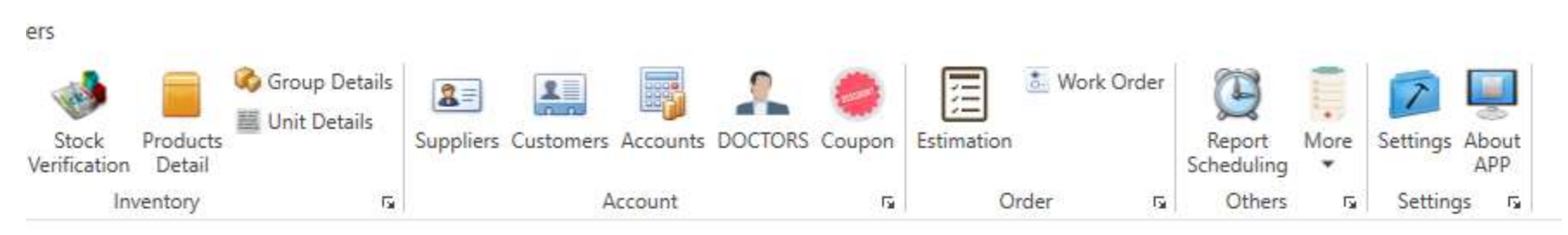

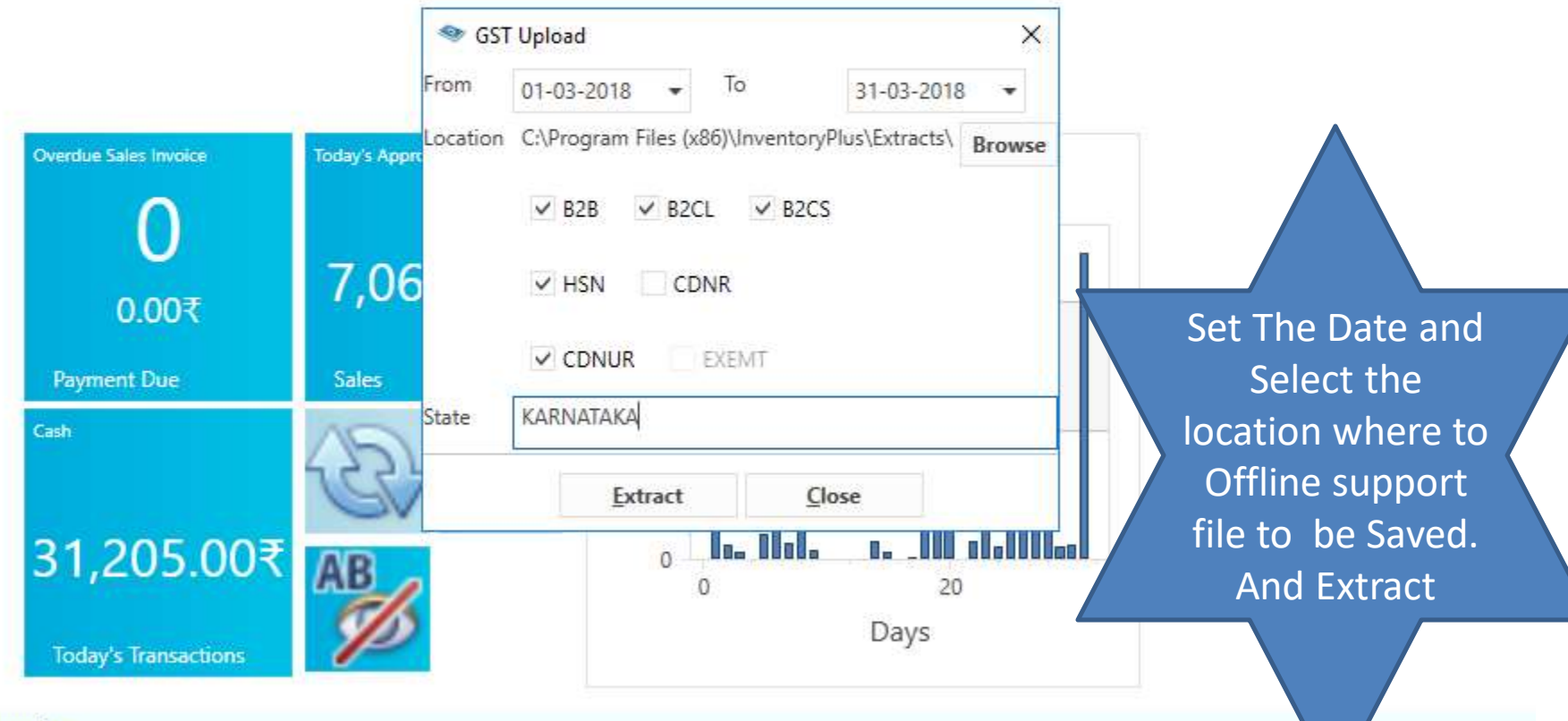

#### y information

pany Name GOPI MEDICALS 2017-2018

oad, 2address ne:9480188429

| * ^ | •   | Name                                          | Date modified      | Туре               | Size |
|-----|-----|-----------------------------------------------|--------------------|--------------------|------|
| *   |     | 🐴 B2B -GOPI MEDICALS-01-03-2018 to 31-03-2018 | 15-06-2019 5:02 PM | Microsoft Office E |      |
| *   |     | B2CL -GOPI MEDICALS-01-03-2018 to 31-03-2018  | 15-06-2019 5:02 PM | Microsoft Office E |      |
| *   |     | B2CS -GOPI MEDICALS-01-03-2018 to 31-03-2018  | 15-06-2019 5:02 PM | Microsoft Office E |      |
|     | 1.1 | EDNUR -GOPI MEDICALS-01-03-2018 to 31-03-2018 | 15-06-2019 5:02 PM | Microsoft Office E |      |
|     |     | 🝓 HSN -GOPI MEDICALS-01-03-2018 to 31-03-2018 | 15-06-2019 5:02 PM | Microsoft Office E |      |

CSV file EXTRACTED AND SAVED IN MENTIONED LOCATION. IMPORT CSV FILE IN OFFLINE TOOL ONLINE GSTR1 RETURN USING ONLINE PORTAL

## Goods and Services Tax Offline Tool V2.3.0

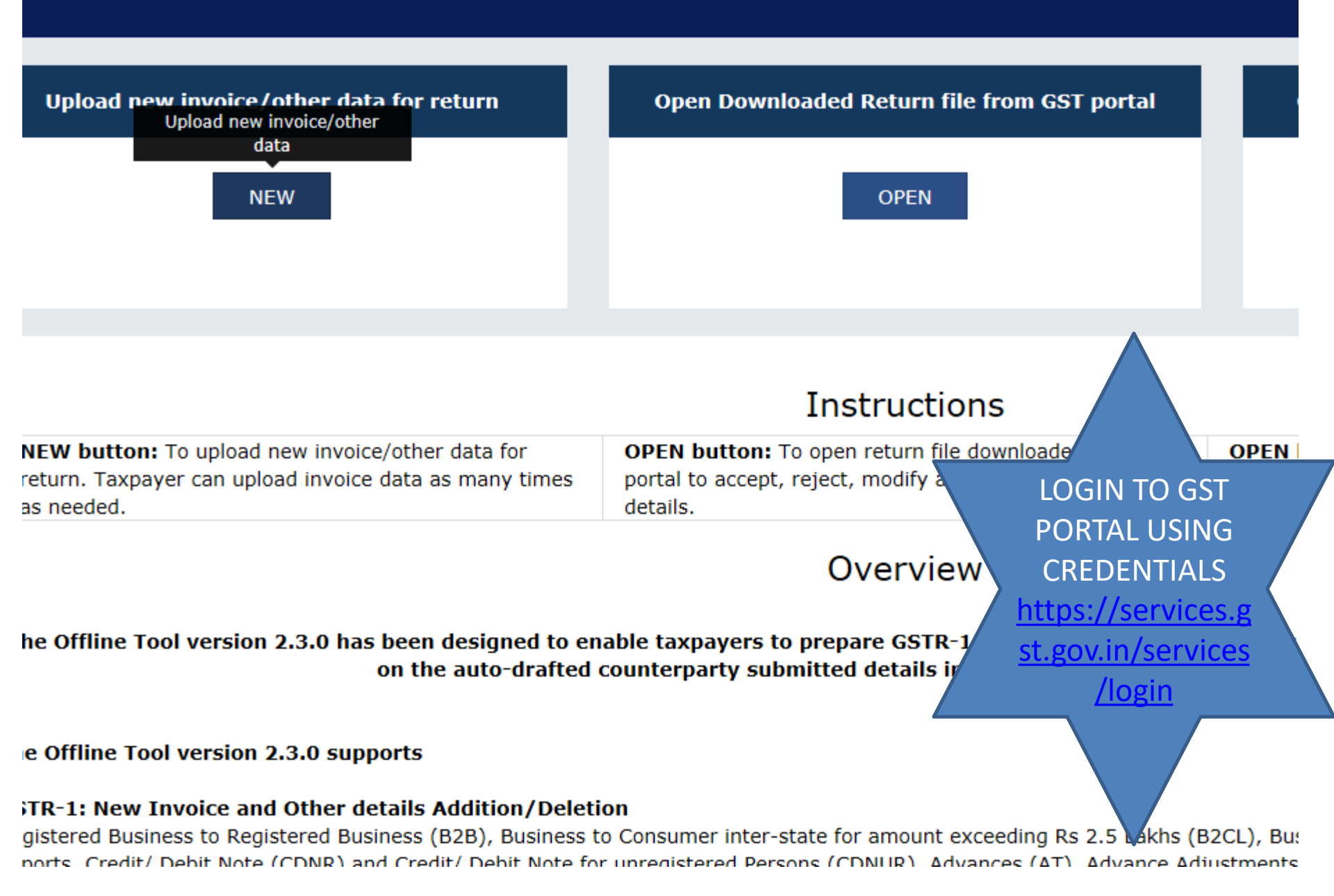

Goods and Services Tax Offline Tool V2.3.0 File Returns • indicates required fields GST Statement/Returns\* GSTIN of Supplier\* Financial Year\* GSTR1 v 2017-18 v Tax Period\* Aggregate Turnover in the preceding Financial Year\* Aggregate Turnover- April to June, 2017 March v ₹19,00,000.07 ₹1,50,000.00 Is SEZ Taxpayer?" 🦳 Yes 💧 No PROCEED BACK Select GSTR1 and other details © 2016-17 Goods and Services Tax Network Designed & Developed by GSTN

| IMPOI  | RT FILES                       | DELETE A      | ALL DATA          | CLEAR SECTION DA      | ATA VIEW SUMM            | IARY                                             |                                    |               |                       |                   |
|--------|--------------------------------|---------------|-------------------|-----------------------|--------------------------|--------------------------------------------------|------------------------------------|---------------|-----------------------|-------------------|
| Select | Section B2                     | B Invoices -  | 4A, 4B, 4C, 6B, 6 | 5C                    | ✔ Q Search In            | voices                                           |                                    |               | • indicates requ      | uired fields      |
|        | \$Receiver GST                 | rin/uin •     | Receiver Name     | <b>‡Invoice No.</b> ● | <b>\$</b> Invoice Date ● | <b>\$</b> Total Invoice<br>Value(₹) <sup>●</sup> | <pre> \$ Place Of Supply \$ </pre> | Supply Type • | Invoice Type •        | Reverse<br>Charge |
|        |                                |               |                   |                       | DD-MM-YYYY               |                                                  | Select 🗸                           | ~             | Select 🗸              |                   |
| e: Ple | ease do not me                 | enuon uie e c |                   |                       |                          |                                                  |                                    |               |                       |                   |
| e: Ple | ease do not me                 |               |                   |                       |                          |                                                  |                                    |               | ·                     | BA                |
| e: Ple | ease do not me<br>© 2016-17 Go |               |                   |                       |                          |                                                  |                                    | )e            | signed & Developed by | BA<br>GSTN        |

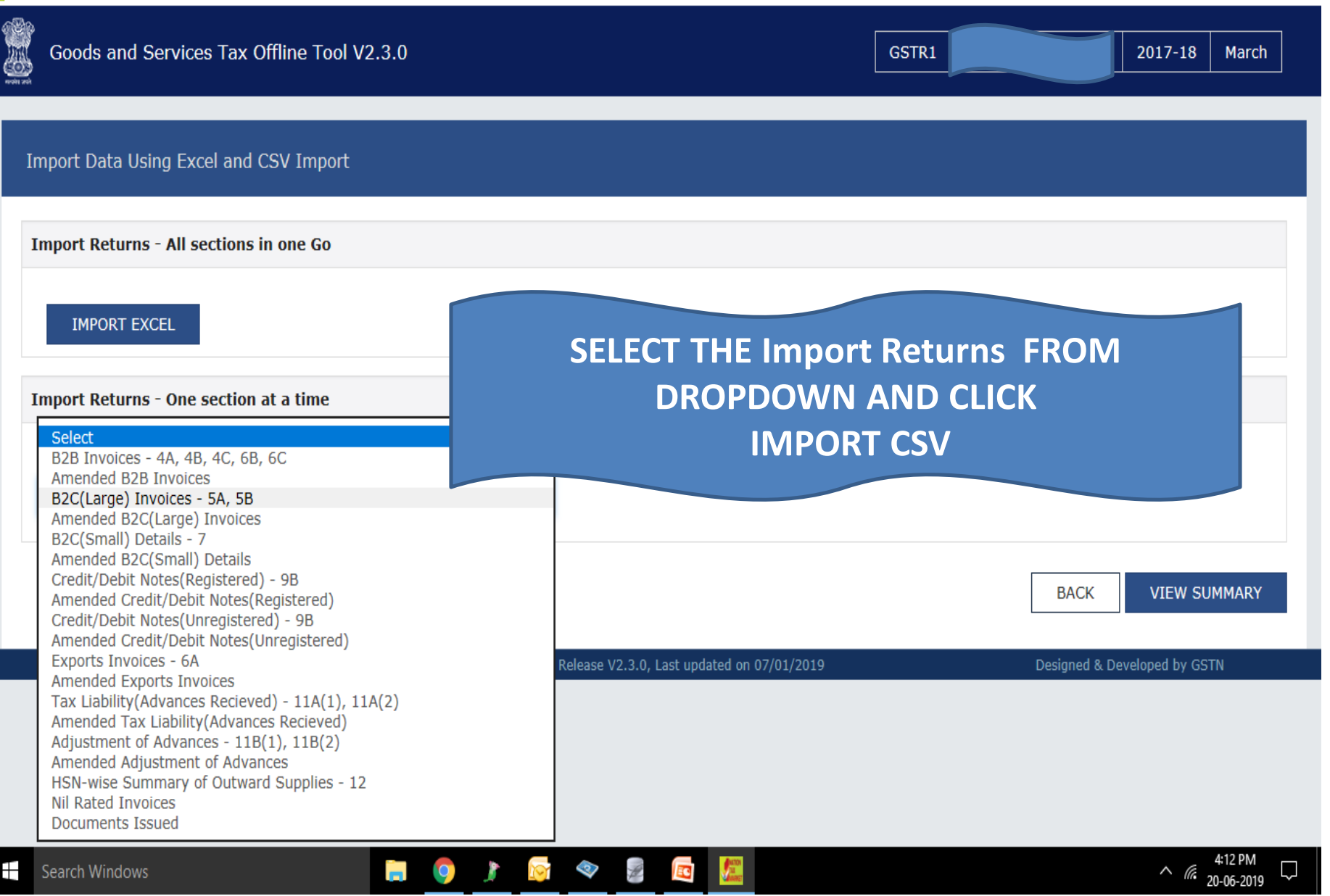

🖉 GSTR Returns

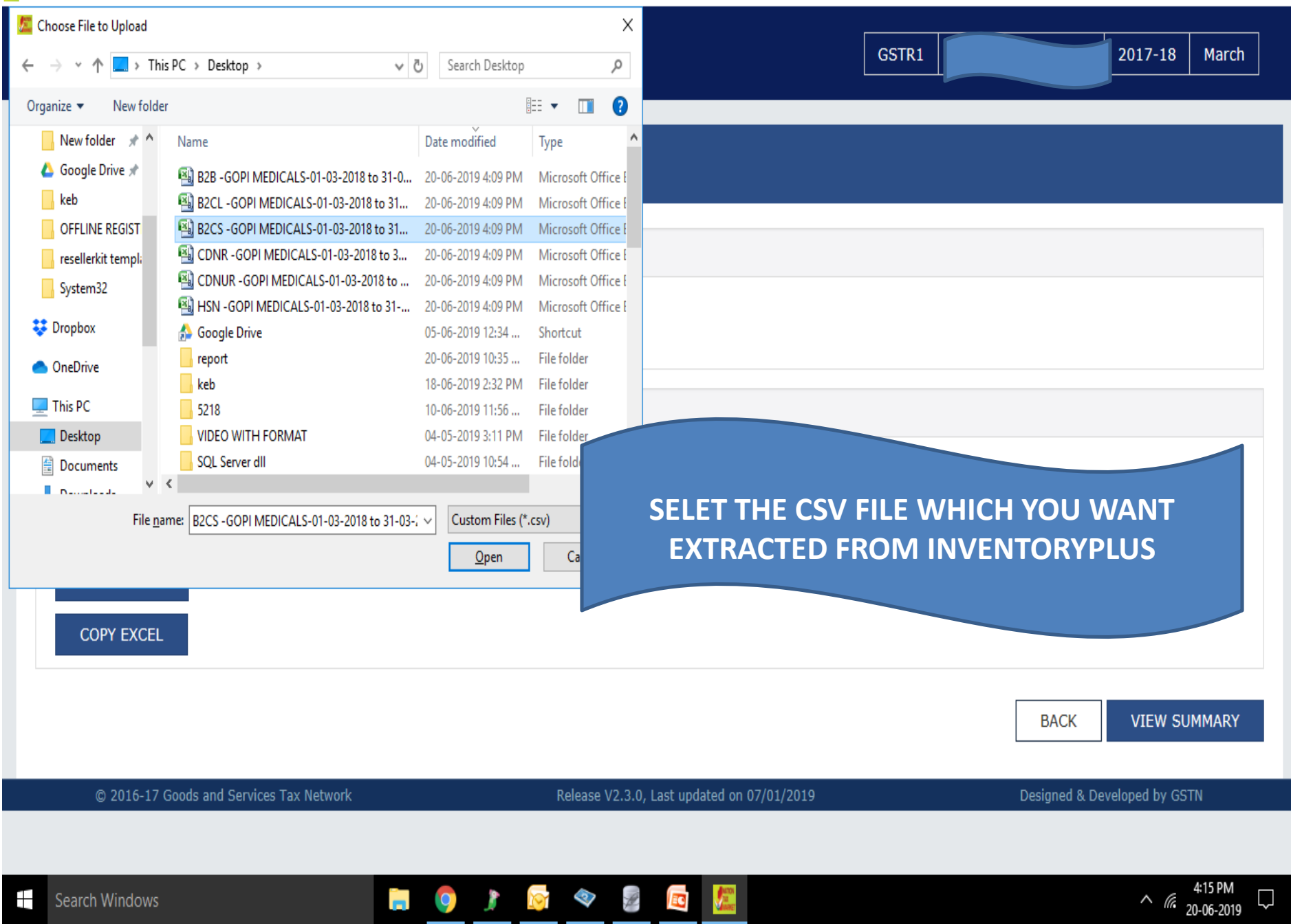

P

| 19 <b>8</b> 10 |                                            |       |         |       |
|----------------|--------------------------------------------|-------|---------|-------|
|                | Goods and Services Tax Offline Tool V2.3.0 | GSTR1 | 2017-18 | March |
|                |                                            |       |         |       |

Summary

| Section Name           | No. Of Invoices | Total Central Tax Amount(₹) | Total State/UT Tax Amount(₹) | Total Integrated Tax Amount(₹) | Total CESS(₹) |
|------------------------|-----------------|-----------------------------|------------------------------|--------------------------------|---------------|
| B2C(Small) Details - 7 | 5               | 4,867.41                    | 4,867.41                     | 0.00                           | 0.00          |

Note: Summary doesn't capture for sections 'Nil Rated Invoices' and 'Documents Issued' as no Tax/ITC is applicable for it; however generated file would consist of data saved in those sections

BACK GENERATE FILE

© 2016-17 Goods and Services Tax Network

Release V2.3.0, Last updated on 07/01/2019

Designed & Developed by GSTN

IN SUMMERY YOU WILL GET THE UPLODED DATA AND GENARATE FILE OPTION, VERIFY ALL UPLOADED DATA IF LOOKS FINE THEN CLICK ON GENERATE FILE BUTTON TO GENERATE THE json FILE

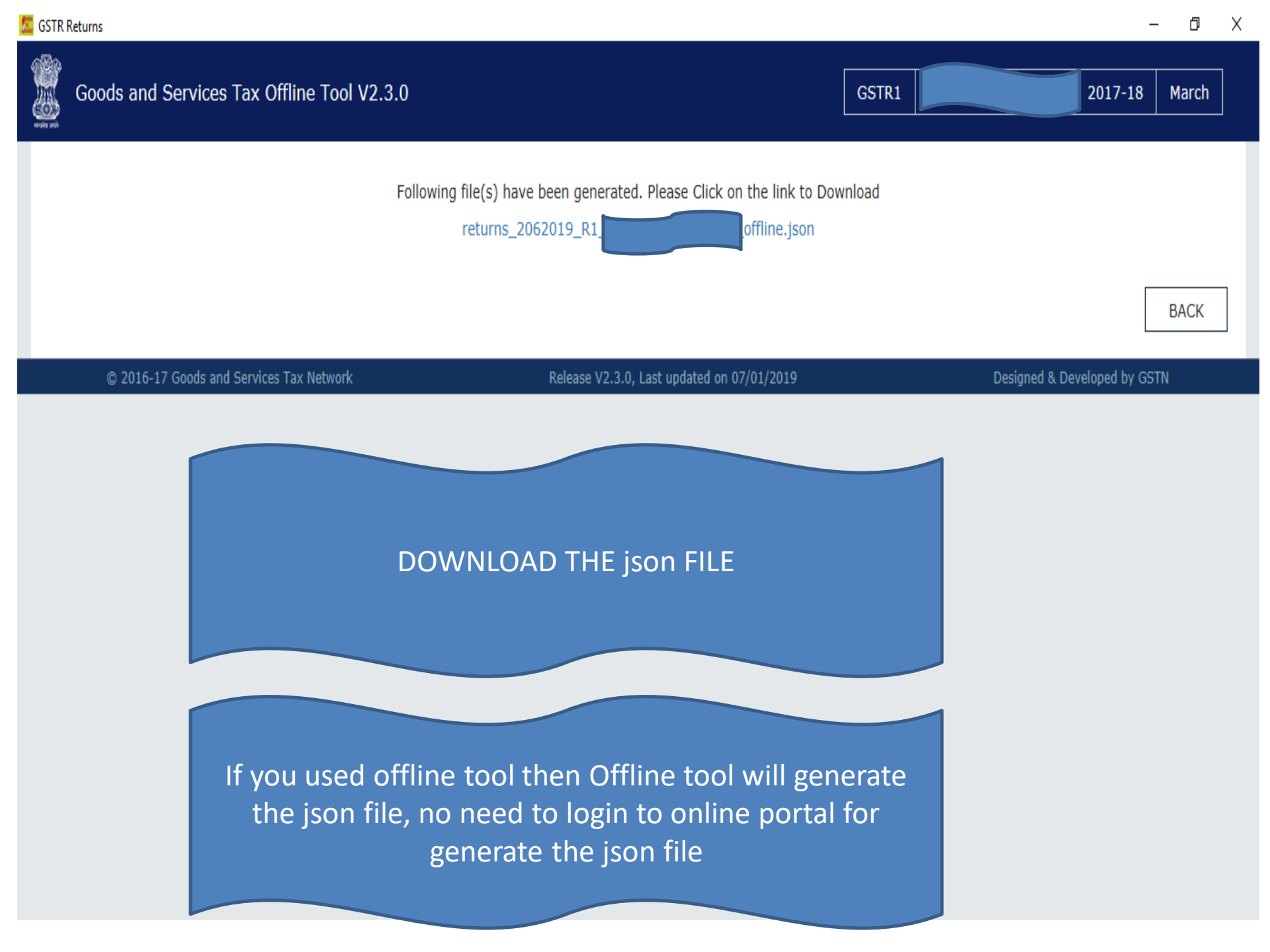

# Uploading JSON File to GST Portal

Once you have downloaded the JSON file, follow the steps below to upload the JSON file to the GST portal.

#### Step 1: Access your GST returns dashboard

Once you have downloaded the GST return in JSON format from LEDGERS or offline GST return tool, proceed to login to the GST portal and access the GST return dashboard.

| Destimant      | Services -             | Notifications & Circulars -                   | Acta & Rulee -          | Search Tanpayer   |                                       |
|----------------|------------------------|-----------------------------------------------|-------------------------|-------------------|---------------------------------------|
| Deehboerd      |                        |                                               |                         |                   | AN                                    |
| Last logged in | on 09/09/2017          | 03:32                                         |                         |                   | Currently logged in from IP:          |
|                | Welcome<br>Portal      |                                               | PRIVATE LIMITED         | to GST Common     | CAROLS HOSPITALITY<br>PRIVATE LIMITED |
|                | You can i<br>navigatio | navigate to your chose<br>n panel given below | in page through         |                   | Vew Profile O                         |
| _              |                        |                                               |                         |                   | Quick Links                           |
| RET            | URN DASHBOARD          | CREATE CHALLAN                                | VIEW NOTIC              | E(5) AND ORDER(5) | Overk Cash Balance                    |
| _              |                        |                                               |                         |                   | Liability indeer                      |
|                |                        |                                               |                         |                   |                                       |
| © 3016-17 Good | ds and Services 7      | ez Network                                    | She Lest Updated        |                   | Designed & Developed by GSTM          |
|                |                        | an in transmit Burdland 104 - Con             | ute Change all a lively | alle and Safet Se |                                       |

•

### Step 2: Select the month for which GST return is to be filed

In the GST return dashboard, select the month you would like to file GST return and click "Search". From the options, select the type of GST return to and click "Prepare Offline".

| Dashbaard Services - Notifications                                                 | A Circulars - Acts & Rules - Search Tenner                                   |                            |
|------------------------------------------------------------------------------------|------------------------------------------------------------------------------|----------------------------|
| Carlored Relief                                                                    |                                                                              | Q Football                 |
| Ella Daturna                                                                       |                                                                              | • Light                    |
| File Misurits                                                                      |                                                                              |                            |
| Financial Year*                                                                    | Return Filing Period*                                                        | Processes Mandalory Freida |
| 2017-18                                                                            | \$ 3vly                                                                      | SEARCH                     |
| or services<br>GSTRI<br>Due Date - 18/09/2017<br>PREPARE DNLINI<br>PREPARE OFFLINE | taxpayer<br>GSTR2<br>Due Date - 25/09/2017<br>PREPARE ONLINE PREPARE OFFLINE | GSTR2A<br>VIEW DOWNLOAD    |
| Monthly Return<br>GSTR38                                                           |                                                                              |                            |
| Due Date - 25/08/2017                                                              |                                                                              |                            |
| PREPARE ONLINE                                                                     |                                                                              |                            |

### Step 3: Upload JSON file to GSTN

Click on "Choose file" and select the location of the JSON file downloaded from LEDGERS in your hard drive. On selecting the file, the JSON file will be uploaded to GSTN automatically.

|                        | Services -             | Notifications &                              | Circulars =       | Acta & Rules • Search Tanpayer +                                                                                                    |
|------------------------|------------------------|----------------------------------------------|-------------------|----------------------------------------------------------------------------------------------------|
| Deshboerd I Re         | turns - GSTR           |                                              |                   | @ Engle                                                                                                    |
| Offline Uple<br>Upleed | bed and Do<br>Downlast | wnload for GST                               | R1                | C                                                                                                    |
| an cann a              |                        | former were or some                          | in<br>Choose      | voice Upload                                                                                                    |
| Date                   | Time                   | Reference id                                 | Status            | Error Report                                                                                                    |
| 08/09/2017             | 11:47:35               | ea5579e0-c7d2-<br>441c-b1a4-<br>339ee2c00697 | Processed         | NA.                                                                                                    |
| DB/09/2017             | 11:44:42               | 8/88/967-a64a-<br>4e85-910c-<br>02859910e438 | Processed         | NA:                                                                                                    |
| 68/09/2017             | 11:44:09               | a95cf880-a3ef-<br>445a-bf76-<br>c18d56799020 | Error<br>Occurred | File could not be uploated! Download the latest version of Offline tool to generate the<br>JSON file or ensure to validate your uploaded file against the template published at<br>Specification Portal. |
| 08/09/2017             | 11:38:01               | Dc1de836-6c46-<br>4ca5-b82f-<br>2a20Bfb6cbb0 | Error<br>Occurred | File could not be uploaded! Download the latest version of Offline tool to generate the<br>350N file or ensure to validate your uploaded file against the template published at<br>Specification Portal, |
|                        | 11.30.30               | 9745eaa1-0325-<br>48/9-861fi-                | Processed         | NA.                                                                                                    |

#### Step 4: Ensure JSON file is uploaded successfully

After the JSON file is uploaded, a confirmation will be provided if the upload is successful. In case the JSON format or structure is wrong, an error message will be generated as shown below. If the JSON file is correct, the Error Report will be NA.

Once a JSON file is uploaded, the data or invoices will be visible on the GST portal after 15 – 30 minutes. Do not upload multiple times.

If the data is not shown on the GST Portal after 30 minutes, you can try re-uploading the JSON file. If JSON file is uploaded multiple times, the data will be re-written or appended.

| Destingent Services - Notifications & Orculars - Acts & Rules - Search Texpoyer - anticent Returns GSTR Provided for GSTR1 Provided and Download for GSTR1 Provided and Download for GSTR1 Provided Control Provided Control Provided Action (Control Provided Control Provided Contro | Destionerd               | Services -           | Notifications & C                                                         | Orcalers -             |                                                                                          |
|----------------------------------------------------------------------------------------------------|--------------------------|----------------------|---------------------------------------------------------------------------|------------------------|------------------------------------------------------------------------------------------|
| entitionard - Returns - GSTR. Of Co<br>Ciffline Uplobed and Download for GSTR1.<br>Group 25CR file has been upponded successfully, The GST Systems will now writible upponded data for the following: GSTRN of howers , Ouploate<br>Prover 25CR file has been upponded successfully, The GST Systems will now writible upponded data for the following: GSTRN of howers , Ouploate<br>Prover 25CR file has been upponded successfully, The GST Systems will now writible upponded data for the following: GSTRN of howers , Ouploate<br>Prover 25CR file has been upponded successfully. The GST Systems will now writible upponded data for the following: GSTRN of howers , Ouploate<br>Invoices : Writemat of Credit/Debit noted : Tax amount calculated : Tax of transactions etc. It may take up to 15 minutes.                                                                                                    | Continue Links           | ante GISTR           |                                                                           |                        | Acts & Rules + Gearch Taxpayer -                                                         |
| Offine Uploed and Download for GSTR1                                                                                                    | CONTINUE 1 Index         |                      |                                                                           |                        | @ Engl                                                                                   |
| Officer     Overland     Overland     O      | Contract Lights          | ed and Dov           | valued for GST                                                            |                        | 0                                                                                        |
| Orour 2508 file has been uproded successfully. The GST Systems will now writiste uprovided data for the following: GSTIN of buyers'. Oublicate<br>Invoces' ; 'Reference of Credit/Debit notes' ; 'Tax amount calculated' ; 'Date of transaction' est. It may take up to 15 minutes to do validation.<br>Please come back after 15 minutes.                                                                                                    | Golden                   | Districted           |                                                                           |                        |                                                                                          |
| Of your ISON The has been uppended successfully. The GST Systems will now writistic uppended data for the following: GSTIN of buyers. Oupletets<br>Involves' ("Reference of Cestif/Debit notes") "Tax emulat calculated", "Date of transaction" etc. It may take up to 15 minutes to do variation.<br>Researching take after 15 minutes.                                                                                                    | And the second           | CINESCO.             |                                                                           | Same and               |                                                                                          |
| Involes ( vereine ar Celegonia notes ) has anison casualad ( call or namacian etc. or ney law up to 15 minutes to a valuation.<br>Nease rome back after 15 minutes.                                                                                                    | Ø/sur 250N               | file has been        | uproaded successful                                                       | ty. The GST 3          | Systems will now velidate uploaded data for the following: GSTIN of buyers', Cuplicate 🛒 |
|                                                                                                    | Plagas come              | thick after 15       | restructes.                                                               | TAS BRILLIE            | consistent, 1. Onto in transaction, etc. It way take no to 12 minutes to 60 variation.   |
|                                                                                                    | Million Vaca             |                      |                                                                           |                        | •                                                                                        |
|                                                                                                    |                          |                      |                                                                           |                        | Upload History                                                                           |
| Upload History                                                                                                    | Date                     | Time                 | Bafemore M.                                                               | Status.                | Error Report                                                                             |
| Upload History Time Reference Id. Statue. Error Report                                                                                                    | 10000000                 |                      | 273abce9-49ce-                                                            |                        |                                                                                          |
| Upload History Tate Time Reference M Statue Error Report 273abor9-49ce-                                                                                                    | 09/09/2017               | D4:04:09             | 4008-0320                                                                 | Processed              | NA                                                                                       |
| Upload History           Data         Time         Reference Id         Statue         Error Report           09/09/2017         04:04:09         273abor9-49ce-<br>4eire e02a         Processed         NA                                                                                                    |                          |                      | responencing                                                              |                        |                                                                                          |
| Date         Time         Reference M         Time         Reference M         Time         Reserved           09/09/2017         04:04:09         273abor9-49ce-<br>4ese-a12a-<br>fe53cfa43mb         Processed         NA                                                                                                    |                          |                      |                                                                           |                        |                                                                                          |
| Upload History           Date         Time         Reference M         Time         Reference M           09/09/2017         04-04-09         273sbor9-49ce-<br>4ece-a12ar<br>restafrastma         Processed         NA           09/09/2017         11-47-35         44/c-b144         Processed         Error Report Should be N                                                                                                    | 08/09/2017               | 11.47:35             | 441c-blat                                                                 | Processed              | Error Report Should be NA                                                                |
| Date         Time         Reference 3d         Mature         Encode History           09/09/2017         04-04-09         273aboe9-49ce-<br>4esa a12ar<br>res3dries3m         Processed         NA           09/09/2017         14-04-09         263orde-1044<br>445c-1044         Processed         NA           09/09/2017         11-47-35         441c-1044<br>339as/2r00997         Processed         Error Report Should be N                                                                                                    | 08/09/2017               | 11:47:35             | 441c-b1a4<br>330es2c00697                                                 | Processed              | Error Report Should be NA                                                                |
| Date         Time         Reference 1d         Viature         Error Report           09/09/2017         04-04-09         273aborg-490e-<br>4eau a22a<br>fe53dfa45398         Processed         NA           09/09/2017         11-47:35         441e-1044-<br>339as/2c00597         Processed         Report Should be N           09/09/2017         11-47:35         441e-1044-<br>339as/2c00597         Processed         Error Report Should be N                                                                                                    | 08/09/2017               | 11:47:35             | 441c-11144<br>339es2c00697<br>86889967-s54a-                              | Processed              | Error Report Should be NA                                                                |
| Date         Time         Reference id         Nature         Error Report           09/09/2017         04:04:09         273aborg-490c-<br>4een a12ar<br>fe53afe43ffs         Processed         NA           09/09/2017         11:47:35         441c-10444<br>330es/200997         Processed         Processed         NA           08/09/2017         11:47:35         441c-10444<br>4485-910c-<br>204999/2017         Processed         Processed         Error Report Should be N           08/09/2017         11:44:42         8889967-ref4e-<br>4485-910c-<br>20269921baaba         Processed<br>Invalid JSON file. JSON file not uploaded to GST                                                                                                    | 08/09/2017<br>08/09/2017 | 11:47:35             | 441c-b1a4<br>339es2c00697<br>88989567-o54a-<br>4e85-510c-<br>02859910e438 | Processed<br>Processed | Error Report Should be NA                                                                |
| Date         Time         Reference 1d         Viature         Error Report           09/09/2017         04:04:09         273aboc9-49ce-<br>4ean a12ar<br>fe53afe43ffs         Processed         NA           09/09/2017         11:47:35         441c-b144<br>339as2r00597         Processed         NA           08/09/2017         11:47:35         441c-b164<br>445-5910c-<br>02650910e438         Processed         Processed           08/09/2017         11:47:35         441c-b164<br>445-5910c-<br>02650910e438         Processed<br>Invalid JSON file. JSON file not uploaded to GST                                                                                                    | 08/09/2017<br>08/09/2017 | 11.47.35<br>11.44.42 | 441c b1a4<br>330es2c00697<br>88889667 e64e<br>4e85-910c<br>02899910e438   | Processed<br>Processed | Error Report Should be NA                                                                |

Step 4 - Successful upload of ISON file to GSTN

#### Step 5: Verify data on GST Portal

After 15 – 30 minutes of uploading a JSON file, the data will be validated by the GSTN and added to the GST portal -> returns dashboard of the taxpayer. You can click on various sections to see the data and invoices uploaded through the JSON file.

Successfully uploaded invoices without errors are shown separately. You can further edit or delete the data.

In case any additional data is required, the same is shown separately in the returns dashboard for additional input, edit or delete.

| Deshboard               | Services -                              | Notificatione & Croul      | ere - Acts & Ru              | ies - Gearch Taxpay       | 11 B.       |                     |                        |             |
|-------------------------|-----------------------------------------|----------------------------|------------------------------|---------------------------|-------------|---------------------|------------------------|-------------|
| D2C(Large<br>Optimized) | ) Lovaices<br>) Lovaices<br>ov Taxpeyer | Summary                    |                              | 5-                        |             | o loveles           |                        |             |
| Processe                | d invoices                              | e Date - Yotal Invo        | ine Value (*)                | Total Taxable Value (?    |             | entrated Tay (7)    | cess m                 | Actions     |
| 10                      | 05/07                                   | /2017                      | 10,00,000.00                 | 10,00,000                 | 00          | 1,20,000.00         | 0.00                   |             |
| Pending                 | Invoices (The                           | ese will be added afte     | r validation)                |                           | _           |                     | _                      |             |
| Invoice<br>No.          | Invoice<br>Date                         | Total Invoice Value<br>(1) | Total Taxable Val            | lue Integrated Tax<br>(?) | CESS<br>(1) | Action<br>Taken     | Status                 | Actions     |
| 30                      | 05/07/2617                              | 10,00,000.00               | 10,00,000                    | .00 1,20,000.00           | 0.00        | DELETE              | nacessed with<br>Error | -           |
| Invoice                 | s whic                                  | h need chan                | ges before                   | filing                    |             |                     | BACK                   | ADD DETAILS |
| © 2010-17 (inco         | rand Services                           | Tax Network                | Site Last Up                 | niated an                 | Desig       | nell & Developed by | e COSTINI              |             |
|                         |                                         | alian la benerat Rodina 10 | in the set of the set of the |                           |             |                     |                        |             |